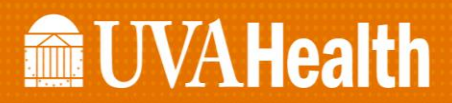

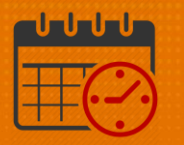

## **Badge Not Working**

## (InTouch Timeclock)

#### If you have a new badge and it is not working or a badge you have had for a long time and it is no longer working, what do I do?

- First, verify the badge number that is assigned to you in *WORKDAY* matches the badge number on your badge
- The following steps will show you how to view your *Kronos Badge Number* from *WORKDAY*
- Select WORKDAY from the KNOWLEDGELINK home Page

| KNOWLEDGELINK                                                                                                    |                      |                               | UNIVERSITY<br>VIRGINIA<br>HEALTH SUFFERM |
|----------------------------------------------------------------------------------------------------|----------------------|-------------------------------|------------------------------------------|
| Search in 🔻                                                                                                    |                      |                               | Q                                        |
| CONNECT - RECENT NEWS                                                                                                    | ()<br>WORKDAY        | ()<br>MY KRONOS               | ®<br>IT HELP                             |
| Looking for Ways to Improve Your NIH Grant Submission Success?<br>January 11, 2019<br>Learn how to navigate proposal submissions through online training. (more) | BE SAFE<br>DASHBOARD | ©<br>POLICIES &<br>GUIDELINES | ()<br>PATIENT<br>EXPERIENCE              |

Click on WORKDAY LOGIN

| <b>UVAHR</b> |          | MAN                | IAGERS PROSPECTIVE EMPLOYE | ES WORKDAY LOGIN | SELF SERVICE Q |
|--------------|----------|--------------------|----------------------------|------------------|----------------|
| BENEFITS     | WELLNESS | CAREER DEVELOPMENT | LIFE CHANGES               | TIME OFF         | CAREERS AT UVA |

• Log into the Workday using your UVA computing ID and Password and Log In

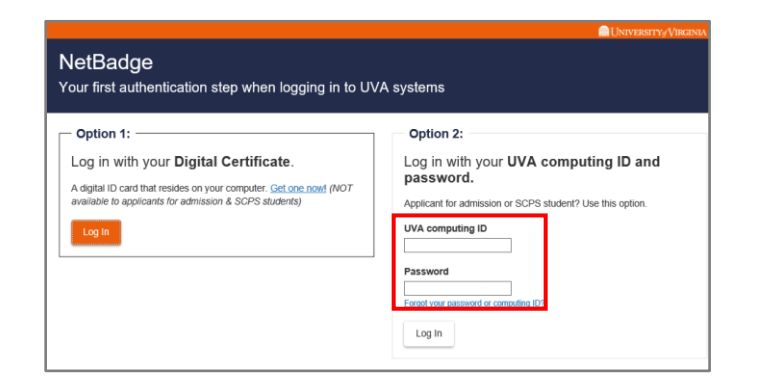

# **UVAHealth**

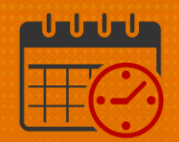

• Complete Duo Authentication process

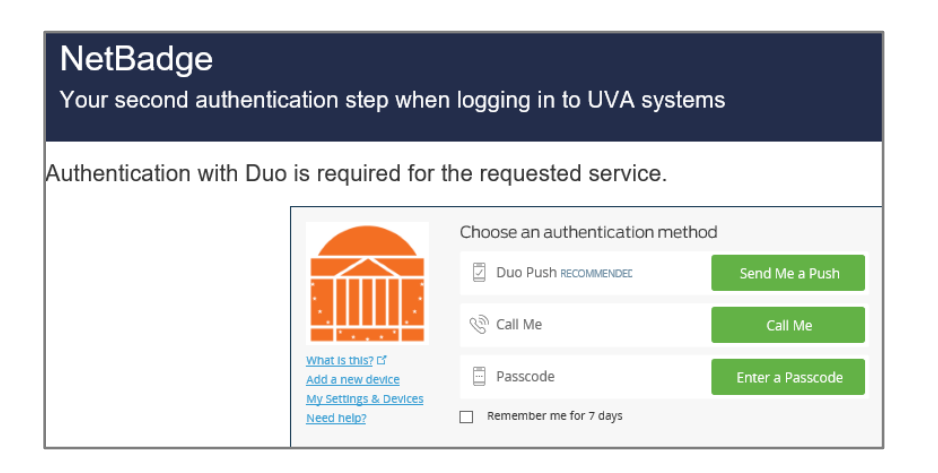

• When the home screen opens select Personal Information

| Welcome,    | Control Lineary Control Lineary Street PC/ACCERCIE La |             |                         | ŵ   |
|-------------|-------------------------------------------------------|-------------|-------------------------|-----|
| inbox       | Applications<br>7 items                               |             |                         |     |
|             | Inbox                                                 | Benefits    | Personal<br>Information | Pay |
| Go to Inbox | Absence                                               | Performance | Requests                |     |

• Once the Personal Information screen opens select About Me

| Home Q Search          |                      |                 |
|------------------------|----------------------|-----------------|
| ← Personal Information | n                    |                 |
|                        | Change               | View            |
|                        | Contact Information  | About Me        |
|                        | Personal Information | Addresses       |
|                        | Emergency Contacts   | Email Addresses |
|                        | Legal Name           | Address Changes |
|                        | Social Networks      | Name            |
|                        |                      | More (2)        |
|                        |                      |                 |

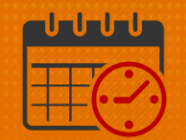

Click on Personal

| 🔒 Hor | me Q Search                |                            |                             |                                 |                 |                  |                         |                 |              |                             | Ĺ                                  | 9 🖻            |
|-------|----------------------------|----------------------------|-----------------------------|---------------------------------|-----------------|------------------|-------------------------|-----------------|--------------|-----------------------------|------------------------------------|----------------|
|       | •                          | Personal Information N     | iames IDs Doc               | cuments                         |                 |                  |                         |                 | Get 1<br>Dow | the Workday<br>rised for yo | (Mobile App<br>ur Phone, Pad or An | draid devices. |
|       |                            | Netional ID6 1 dam         | Country                     | Nation                          | al ID Type      | identification # | Issued<br>Date          | Expiration Date | issued<br>By | Series                      | Verification Date                  | Verified       |
|       | (Artisma )                 | Verify National ID         | United States of<br>America | Social<br>(SSN)                 | Security Number | 3001-303-300000  |                         |                 |              |                             |                                    | 0              |
|       |                            | <                          |                             |                                 |                 |                  |                         |                 |              |                             |                                    | >              |
| 8     |                            | Other IDs 3 items          |                             |                                 |                 |                  |                         |                 |              |                             | •                                  | ± ⊡ °.         |
| Phone | e Email Team               | Other ID Type              |                             | Organization Custom Description |                 | tom Description  | Identification # Issued |                 |              | sued Date                   | ne Expiration Date                 |                |
| 88 s  | 88 Summary Knones Badge 10 |                            |                             |                                 |                 |                  | 9999                    | 199             |              |                             |                                    | ^              |
|       | verview                    | Medical Center Employee No | amber                       |                                 |                 |                  |                         |                 |              |                             |                                    |                |
| 😑 🗴   | ab                         | UVA Computing ID           |                             |                                 |                 |                  |                         |                 |              |                             |                                    | ~              |
| • •   | ompensation                | <                          |                             |                                 |                 |                  |                         |                 |              |                             |                                    | >              |
| (i) a | enelles                    |                            |                             |                                 |                 |                  |                         |                 |              |                             |                                    |                |
|       |                            |                            |                             |                                 |                 |                  |                         |                 |              |                             |                                    |                |
| H     | ay.                        |                            |                             |                                 |                 |                  |                         |                 |              |                             |                                    |                |
| • •   | ime Off                    |                            |                             |                                 |                 |                  |                         |                 |              |                             |                                    |                |
| I 0   | onfact                     |                            |                             |                                 |                 |                  |                         |                 |              |                             |                                    |                |
|       | ersonal                    |                            |                             |                                 |                 |                  |                         |                 |              |                             |                                    |                |
|       | erformance                 |                            |                             |                                 |                 |                  |                         |                 |              |                             |                                    |                |
| 0 0   | areer                      |                            |                             |                                 |                 |                  |                         |                 |              |                             |                                    |                |

- Click on IDs
- Kronos Badge ID is listed under other IDs

| My ID Information              |              |                    |                  | Download f  | or your iPhone, iPad or Androi | id devices. |
|--------------------------------|--------------|--------------------|------------------|-------------|--------------------------------|-------------|
| Edit<br>National IDs Other IDs |              |                    |                  |             | R                              |             |
| Other ID Type                  | Organization | Custom Description | Identification # | issued Date | Expiration Date                |             |
| Kronos Badge ID                |              |                    | 999999           |             |                                |             |
| Medical Center Employee Number |              |                    |                  |             |                                |             |
| UVA Computing ID               |              |                    |                  |             |                                |             |

- Verify the number listed here matches the badge number located on your employee badge
  - One used to clock into Kronos

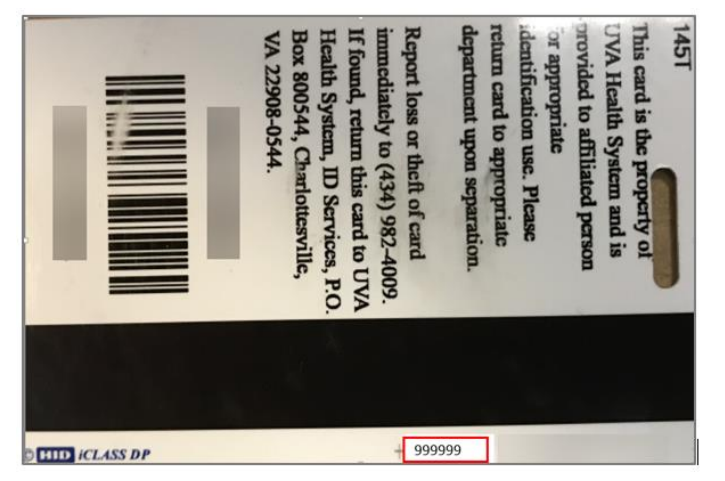

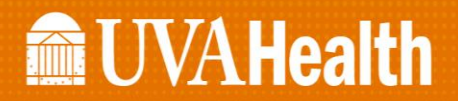

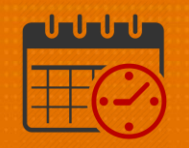

• If the numbers do not match, then contact the badge office

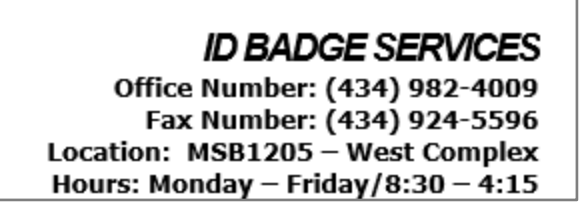

• If the numbers match, then submit an IT Help ticket (process below)

### Additional Questions?

- Call the Help Desk at 434-924-5334 OR
- Go to KNOWLEDGELINK and enter a ticket online

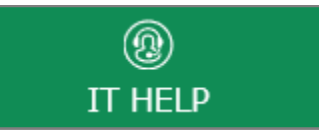

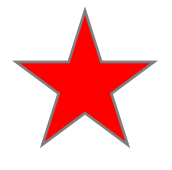

See job aid located on the Kronos Welcome Page titled: Submit a Help Desk Ticket On-line